# File Transfer using FileZilla

National Institutes of Natural Sciences Okazaki Research Facilities Research Center for Computational Science (RCCS)

(Verified with FileZilla 3.66.4)

# **Changelog**

- Jul. 12, 2019 First version
- Feb 8, 2021 Updates
- Jan 5, 2022 Verified with FileZilla 3.57.0
- Jun 2, 2023 Minor fix
- Jan 18, 2024 Verified with FileZilla 3.66.4

### Install FileZilla

FileZilla can be downloaded from the following site.

https://filezilla-project.org/download.php?type=client

Install the client package suitable for your environment (OS etc.).

If you don't have SSH key, please check "SSH key creation / registration of public key" section of the quick start guide page (<u>https://ccportal.ims.ac.jp/en/quickstartguide</u>) and prepare it accordingly.

# FileZilla setup (1)

Launch FileZilla and open "Site Manager".

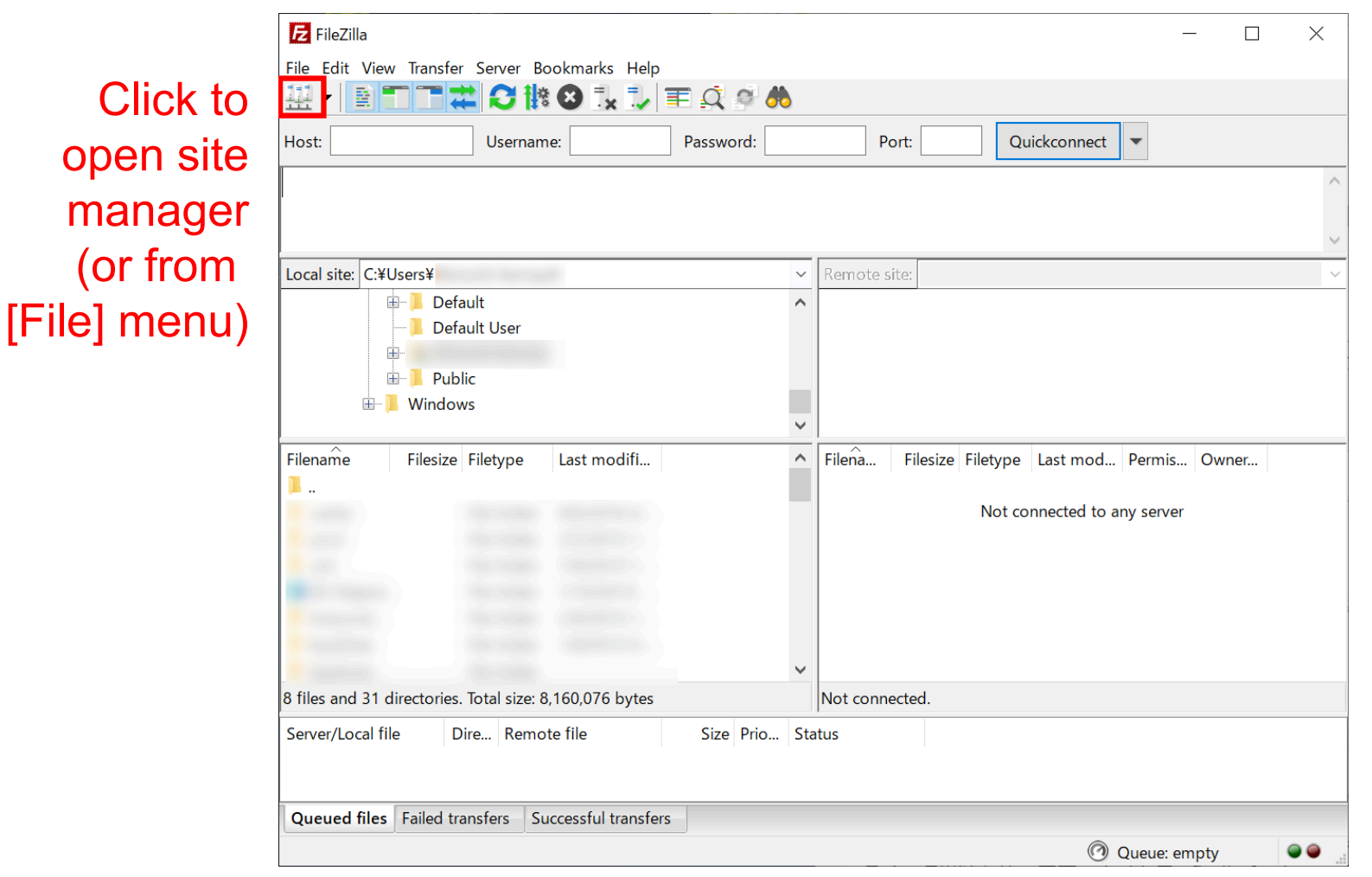

If you want to use Quickconnect: select [Edit] -> [Settings] menu and add your key at [SFTP] section (or use Pageant), and then try quickconnect, where host should be sftp://ccfep.ims.ac.jp.

### FileZilla setup (2)

Create a new site in Site Manager.

| Site Manager  |            | >                                                  | < |
|---------------|------------|----------------------------------------------------|---|
| Select Entry: |            | General Advanced Transfer Settings Charset         |   |
| My Sites      |            | Protocol: FTP - File Transfer Protocol ~           |   |
|               |            | Host: Port:                                        |   |
|               |            | Encryption: Use explicit FTP over TLS if available |   |
|               |            | Logon Type: Ask for password V                     |   |
|               |            | User:                                              |   |
|               |            | Password:                                          |   |
|               |            |                                                    |   |
|               |            | Background color: None ~                           |   |
| Click         |            | Comments:                                          |   |
| New Site      | New Folder | ^                                                  |   |
| New Bookmark  | Rename     |                                                    |   |
| Delete        | Duplicate  | ×                                                  |   |
|               |            | Connect OK Cancel                                  |   |

# FileZilla setup (3)

#### Input information of RCCS login server.

| Site Manager        | ×                                                        |  |  |  |
|---------------------|----------------------------------------------------------|--|--|--|
| Select Entry:       | General Advanced Transfer Settings Charset 2 Select SFTP |  |  |  |
| My Sites            | Protocol: SFTP - SSH File Transfer Protocol              |  |  |  |
| 1 Give some name    | Host: ccfep.ims.ac.jp Port:                              |  |  |  |
| (can be omitted)    | 3 Input ccfep.ims.ac.jp<br><u> </u>                      |  |  |  |
|                     | Logon Type: Key file V                                   |  |  |  |
|                     | User: 5 RCCS user ID (three-letter ID)                   |  |  |  |
|                     | Key id_rsa.ppk Browse                                    |  |  |  |
|                     | 6 Specify PuTTY type private key file.                   |  |  |  |
|                     | Background color: (But if OpenSSH key (Tera Term also    |  |  |  |
|                     | <sup>Comments:</sup> will convert it to PuTTY type.)     |  |  |  |
| New Site New Folder |                                                          |  |  |  |
| New Bookmark Rename |                                                          |  |  |  |
| Delete Duplicate    | ~                                                        |  |  |  |
| 7 Click to connect  |                                                          |  |  |  |
|                     | Connect OK Cancel                                        |  |  |  |

# FileZilla setup (4)

Upon first connection, alert window will be shown.

(If you accessed using PuTTY in advance, this would not be shown.)

| Unknown host key                                                                                                    | ×                                                                                                    |
|----------------------------------------------------------------------------------------------------|----------------------------------------------------------------------------------------------------|
| <ul> <li>The server's host key is unknown. You have no guarantee that the server is the computer you think it is.</li> <li>Details</li> <li>Host: ccfep.ims.ac.jp:22</li> <li>Hostkey algorithm:ssh-ed25519 256 1</li> <li>Fingerprints: SHA256 0KL38Yn/kBee1pA<br/>MD5:e3:a9:bb:6f:e4:a9:37:f</li> </ul> | Check if the server key fingerprints are valid.<br>(Valid keys are listed below.)<br>Please check at least either of two fingerprints. |
| Trust this host and carry on connecting?                                                                                                    | che 3 Click to continue                                                                                                    |
| Check this to register                                                                                                    | OK Cancel                                                                                                    |

as trusted host. (if fingerprint is OK)

- wnEM30z4AxyDJ9XI/DdGr2PINeoivFRR8v5krXHEmdU (SHA256)
- OKL38Yn/kBee1pAuxyKwenEwXjtPxr9ZElolfVqXvbI (SHA256)

**Fingerprints** · Nhg+9Lgj3XeuW//A/j7jqgUJllxWehryCtStIp1Dirs (SHA256)

of valid

- ad:de:79:30:81:b0:b1:6a:17:f5:6f:ea:f4:b4:3b:de (MD5)
- server keys . e3:a9:bb:6f:e4:a9:37:fd:98:14:54:16:3c:81:2d:aa (MD5)
  - 07:7e:df:7b:16:47:a8:f5:7c:48:b0:a3:d3:86:71:6a (MD5)

### FileZilla setup (5)

Then, you will be asked for private key passphrase.

| <b>F</b> rccs - sftp:// @ccfep.ims.ac.jp                          | - FileZilla                                                | - 🗆 X           |
|-------------------------------------------------------------------|------------------------------------------------------------|-----------------|
| File Edit View Transfer Server B                                  | ookmarks Help                                              |                 |
| · · · · · · · · · · · · · · · · · · ·                             | 😢 🗽 🐨 🗐 🔍 🤗 🦚                                              |                 |
| Host: Usernan                                                     | e: Password: Port: Quickconnect                            | t 💌             |
| Status: Connecting to ccfep.ims.                                  | ic.jp                                                      | ^               |
|                                                                   | Enter password ×                                           | ~               |
| Local site: C:¥Users                                              | Please enter a password for this server:                   | ~               |
| B → Default<br>→ Default User<br>→ Default User<br>→ Default User | Name: rccs<br>Host: ccfep.ims.ac.jp<br>User:<br>Challenge: |                 |
| ⊞-  Windows           Filename         Filesize         Filetype  | Passphrase for key in<br>key file "C:¥Users:<br>Last mod   | I Permis Owner  |
| I                                                                 | t connected to                                             | o any server    |
|                                                                   | Password: 1 Input private                                  | e key passphras |
| 8 files and 31 directories. Total size: 8                         | ,160,076 bytes 2 Not connected.                            |                 |
| Server/Local file Dire Remo                                       | te file Size Prio Status                                   |                 |
| Queued files Failed transfers S                                   | iccessful transfers                                        |                 |
|                                                                   |                                                            | ) Queue: empty  |

### FileZilla setup (6)

#### Finally, you can access to RCCS login server via SFTP.

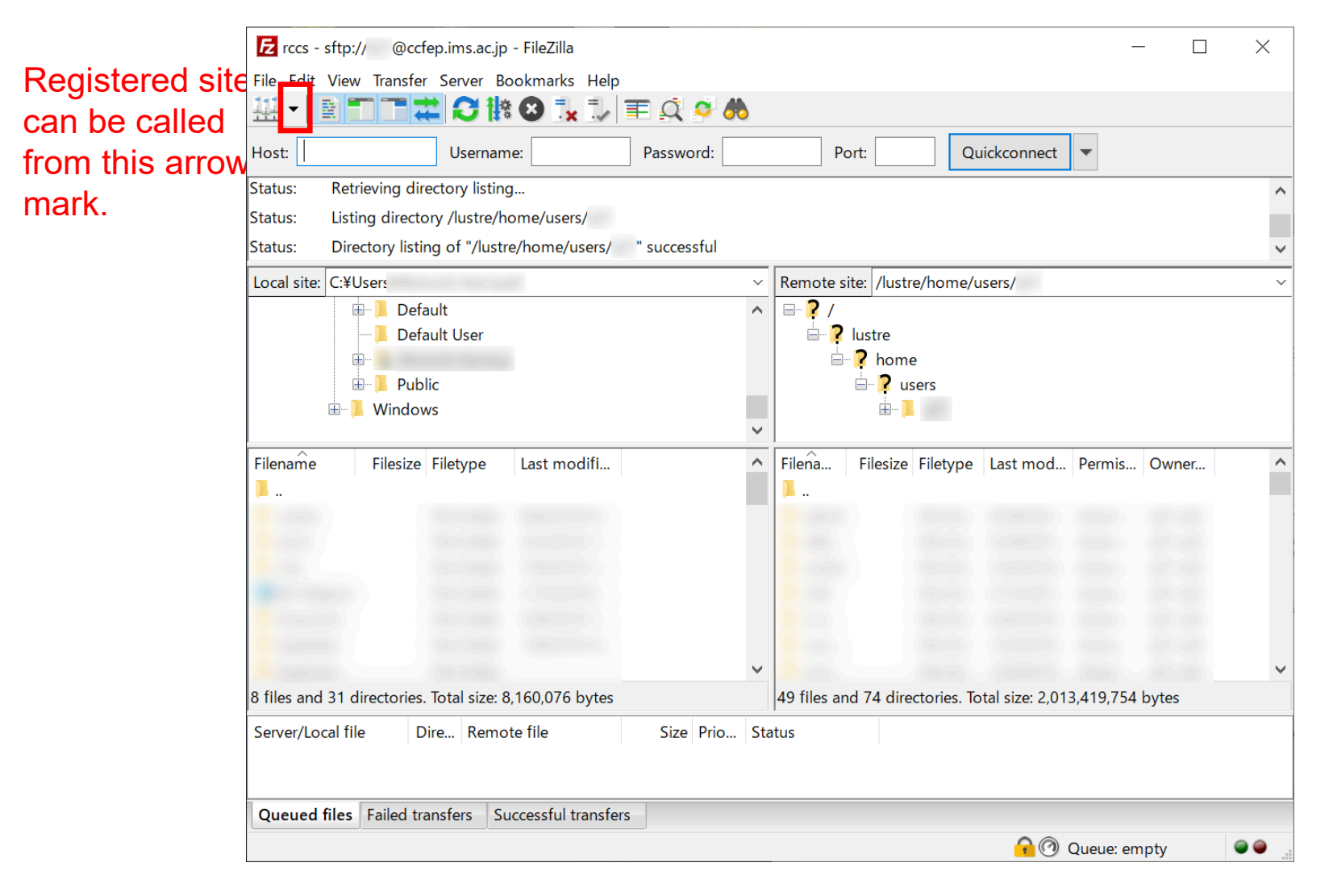